## Consumable Hemp Product License Registration Guide

# The online registration system works best on desktop and laptop computers.

 Visit the Texas Department of State Health Services <u>Business and</u> <u>Professional Licenses webpage</u>. NOTE: If you have an existing online user registration for another DSHS license, you cannot use it for the consumable hemp product registration. You must use another email address to create a separate online user registration.

| TEXAS<br>Health and Human<br>Services Health Services                                                                                                    |                                                                                                    |  |
|----------------------------------------------------------------------------------------------------|----------------------------------------------------------------------------------------------------|--|
| hline Licensing Services   Help & Support   Contact Us                                                                                                    |                                                                                                    |  |
| Check License Status or Search for a License                                                                                                    | Returning User                                                                                                    |  |
| It is not necessary to register or login to view or search for a license or certification. Begin your<br>license search here to verify that a license holder has a current license with the Department of State<br>Health Services. You can search by name, license type, city or county.                               | User ID:                                                                                                    |  |
| Apply for a New License                                                                                                    | Forgot password?                                                                                                    |  |
| To apply for an initial license, please see the <u>Online Licensing Eligibility</u> page to check if your license type is supported before you <u>register as a new user</u> . If you have previously registered using this system, it is not necessary to create another user registration to apply for a new license. | New User<br>Create a new online<br>account as a first time<br>user. Log in with the<br>password emailed to you to<br>access online services.<br><u>Register as a new user</u> |  |
| Renew Your License<br>To renew an existing license, please verify that your license type is <u>eligible for online renewal</u> . Once<br>you have confirmed that your license may be renewed online, please login with your existing user ID<br>and password, or <u>register as a new user</u> .                        |                                                                                                    |  |

- 2. Fill in every field/box with a red asterisk, then click Next. The next screen will preview your registration information. You can click Edit to modify details and Save to proceed.
- 3. An email will be sent to your email address with a temporary password. You will be prompted to return to the <u>license homepage</u> where you will enter your user ID and temporary password from your email as a Returning User to sign in. Follow the guidelines and create a password for your account.

#### 4. Select No and click Next to proceed.

|                                                                                    | Main Menu   Update Profile   Logoff   Contact Us                                                                                                    |
|------------------------------------------------------------------------------------|----------------------------------------------------------------------------------------------------|
| Step1: Have You Dr<br>Business with Us?                                            | one Step2: Provide Identifying<br>Information                                                                                                    |
|                                                                                    | Welcome to OnlineQuickStart<br>By answering a few simple questions we'll help you to get started                                                                                                    |
| Step 1<br>Please select 'Yes' if you are curre<br>that you have already added your | ently licensed, and/or you are applying for a late renewal, and you have not yet added the license to this user registration. Select 'No' if you know license, and you are just changing your password. |
|                                                                                    | <ul> <li>○ Yes @</li> <li>● No @</li> </ul>                                                                                                    |
|                                                                                    | Next Cancel                                                                                                    |
|                                                                                    |                                                                                                    |
|                                                                                    | DSHS Certifications, Licenses and Permits   Disclaimer                                                                                                    |
|                                                                                    | Last Updated Mar 27, 2013                                                                                                    |

5. For the <Choose Board> drop down, click Consumable Hemp Production Program; and for the <Choose Application> drop down, click Retail Hemp Reg Initial Application. Click on Select to the right of "Retail Hemp Reg Initial Application."

| Quick Start Menu                                                                                                    |                                  |
|----------------------------------------------------------------------------------------------------|----------------------------------|
| To start choose an option and you will return to this Quick Start menu after you have finished. If no licenses display     |                                  |
| under the options, and you are licensed, select 'Add Licenses to Registration' to add your license(s) to your registration | License Information              |
|                                                                                                    | No License Information Available |
| Go to Asbestos/Demo Notification menu below to submit, search or pay for a Notification invoice.                           |                                  |
|                                                                                                    |                                  |
| Start a New Application or Take An Exam                                                                                    |                                  |
| What are you applying for?                                                                                                 |                                  |
| Consumable Hemp Production Program                                                                                         |                                  |
| Retail Hemp Reg Initial Application                                                                                        |                                  |
|                                                                                                    | <b>_</b>                         |

6. Read through all the introduction information and click Next to proceed.

7. Read the questions carefully and answer with accurate responses and click Next to proceed.

|                                                                              |                                                                                                    | <u> Main Menu   Update Profile   Logoff   Contact Us</u> |
|------------------------------------------------------------------------------|----------------------------------------------------------------------------------------------------|----------------------------------------------------------|
| Introduction<br>Function Suitability<br>O Name and Organizational<br>Details | Retail Hemp Reg Initial Application - Function Suitability<br>Answer the questions below to ensure that you have selected the correct online transaction<br>Answer the questions and press "Next".<br>Press "Previous" to return to the previous section.<br>Press "Cancel" to cancel this application and return to the main menu. | n.                                                       |
| Contact Information                                                          | Question                                                                                                    | Answer                                                   |
| Application Summary                                                          | Are you attempting to renew an existing license/registration/permit?                                                                                                    | ◯ Yes<br>● No                                            |
|                                                                              | Are you applying for a change of ownership?                                                                                                    | ◯ Yes<br>● No                                            |
|                                                                              | Do you make any hemp products onsite?                                                                                                    | ◯ Yes<br>● No                                            |
|                                                                              | Are you applying because of a DSHS inspection, warning letter, or Notice of Violatio                                                                                                    | n letter? O Yes<br>No                                    |
|                                                                              |                                                                                                    | Previous Next Cancel                                     |

8. For Organization Name, enter your first and last name if you are a sole owner/proprietor. If you have a partnership, enter the name of the partnership or the partner names. There will be an opportunity to enter a doing business as (DBA) name later in the application process.

For Tax Number, enter your Social Security or your Federal Employer Identification number if you don't have a Tax ID number. This number will need to be entered twice.

For Entity Type, click the option that applies to your business.

Click Next to proceed.

|                                      |                                                                     |                                                                                                    | <u> Main Menu   Update Profile   Logoff   Contac</u> |
|--------------------------------------|---------------------------------------------------------------------|----------------------------------------------------------------------------------------------------|------------------------------------------------------|
| Introduction<br>Function Suitability | Retail Hemp Reg Initial Appli<br>Please enter your organization     | cation - Name and Organizational Details<br>al details and press "Next" to continue.                                                                                                    |                                                      |
| Name and Organizational<br>Details   | Press "Previous" to return to th<br>Press "Cancel" to cancel this a | e previous section.<br>pplication and return to the main menu.                                                                                                    |                                                      |
| Contact Information                  | * Organization Name:                                                | Jane Doe                                                                                                    |                                                      |
| Application Summary                  | * Tax Number:                                                       | •••••                                                                                                    |                                                      |
|                                      | * Tax Number:                                                       | ••••••                                                                                                    |                                                      |
|                                      | Entity Type:                                                        | Sources (rax Exempt)         Associates         City Health Department         Corporation         DBA         Fire Dept / EMS         Government         Hospital Authority         Hospital Authority         LLC         LLP         Partnership         Partnership         Partnership         Unincorporated Association         University / College |                                                      |
|                                      |                                                                     |                                                                                                    | Previous Next Canc                                   |

9. On the Contact Information screen, fill out the fields for Main Address. If your business headquarters are from your home, fill in your home address.

| Main Address   |                             |
|----------------|-----------------------------|
| Copy From:     | Сору                        |
| Street Number: | 8407                        |
| * Address:     | Wall St.                    |
|                |                             |
|                |                             |
| * Zip Code: 🔞  | 78754                       |
| * City:        | AUSTIN                      |
| * State: 😡     | Texas 🗸                     |
| * County:      | TRAVIS                      |
| Country:       | United States               |
| Phone Number:  | 512-555-1234 (999-999-9999) |
| Extension:     |                             |
|                |                             |

10. For the Mailing Address Field, you can choose Main Address from the drop-down menu and click Copy to populate the fields with the Mailing Address entries.

This is your opportunity to give the address you want DSHS to mail you information and renewal notices.

11. After the Mailing Address Field, choose Business Loc – Retail Hemp Registration from Contact Type and click Add.

| ☐ 🗆 Mailing ———     |                                    |             |            |
|---------------------|------------------------------------|-------------|------------|
| Copy From:          | Сору                               |             |            |
| Street Number:      | 8407                               |             |            |
| * Address:          | Wall St.                           |             |            |
|                     |                                    |             |            |
|                     |                                    |             |            |
| * Zip Code: 🔞       | 78754                              |             |            |
| * City:             | AUSTIN                             |             |            |
| * State: 😡          | Texas 🗸                            |             |            |
| * County:           | TRAVIS 🗸                           |             |            |
| Country:            | United States                      |             |            |
| * Phone Number:     | 512-555-1234 (999-999-9999)        |             |            |
| Extension:          |                                    |             |            |
| ∗ E-mail:           | Jane.Doe@webaddress.com            |             |            |
|                     |                                    |             |            |
| Add Another Contact | noos Los Detail Llamp Degistration |             |            |
| Contact Type. Busi  |                                    |             |            |
|                     |                                    | Previous Ne | ext Cancel |

- 12. Fill in the fields or copy a previous address with the information for your store location. For Organization Name, fill in the business name you want your customers to see. Repeat Step No. 11 to add multiple store locations. Click Next after you fill out all the fields with a red asterisk.
- 13. At the Application Summary screen, you can edit Organization Detail and General Addresses by clicking the Edit buttons. Review all the information to verify it's correct, then click Submit to proceed.

| unction Suitability             | Review the data and pres   | s "Submit" to submit this appl                        | ication.                                                         |            |
|---------------------------------|----------------------------|-------------------------------------------------------|------------------------------------------------------------------|------------|
|                                 | Press "Previous" to return | to the previous section.                              |                                                                  |            |
| lame and Organizational Details | Press "Cancel" to cancel   | this application and return to t                      | he main menu.                                                    |            |
| Contact Information             |                            |                                                       |                                                                  |            |
| oplication Summary              |                            | License Type: R                                       | etail Hemp Registration Application Date:                        | 11/25/2020 |
|                                 | Application                |                                                       |                                                                  |            |
|                                 | Organization<br>Detail:    | Organization<br>Name: Jane Do<br>Entity Type: Sole Ov | pe Tax Number: ********<br>vner/Proprietorship <mark>Edit</mark> |            |
|                                 | General<br>Addresses       | Main Address                                          | 8407 Wall St.                                                    | Edit       |
|                                 |                            |                                                       | AUSTIN , Texas TRAVIS 78754<br>US                                |            |
|                                 |                            | Phone Number:                                         | 512-555-1234                                                     |            |
|                                 |                            | E-mail:                                               | Jane.Doe@webaddress.com                                          |            |
|                                 |                            | Mailing                                               | 8407 Wall St.                                                    |            |
|                                 |                            |                                                       | AUSTIN , Texas TRAVIS 78754<br>US                                |            |
|                                 |                            | Phone Number:                                         | 512-555-1234                                                     |            |
|                                 |                            | E-mail:                                               | Jane.Doe@webaddress.com                                          |            |
|                                 |                            | Business Loc                                          | 8407 Wall St.                                                    |            |
|                                 |                            |                                                       | AUSTIN , Texas TRAVIS 78754<br>US                                |            |
|                                 |                            | Phone Number:                                         | 512-555-1234                                                     |            |
|                                 |                            | E-mail:                                               | Jane.Doe@webaddress.com                                          |            |

14. Read the attestation. If you agree, select Yes and click Next. If you click No, you will not be able to submit your application.

|                                                                                                    | Main Menu   Update Profile   Logoff   Contact Us                                                                                                    |
|----------------------------------------------------------------------------------------------------|----------------------------------------------------------------------------------------------------|
| Introduction<br>Function Suitability<br>Name and Organizational Details<br>Contact Information<br>Application Summary | Main Menu   Update Profile   Logoff   Contact Us         Retail Hemp Reg Initial Application - Attestation         Press "Previous" to return to the previous section.         Press "Next" to continue.         Press "Cancel" to cancel this application and return to the main menu.         I swear or affirm that all information provided on this application is true and correct. I further certify by signature hereon, that I am authorized to execute this document on behalf of the corporation and am eligible to receive a license. If signing this as owner of a sole proprietorship, I am not delinquent in the payment of any child support owed under Chapter 232, Family Code. If signing as a sole proprietor live field the Assumed Name Certificate in appropriate counties pursuant to Business and Commerce Code, Chapter 36. I further certify that I have read and understand Chapter 443 of the Health and Safety Code, the applicable provisions of 25 Texas Administrative Code, Chapters 229 and 300, and agree to abide by them.         Image: President Description       Yes         No       No |
|                                                                                                    | Previous Next Cancel                                                                                                    |
|                                                                                                    |                                                                                                    |
|                                                                                                    | DSHS Certifications, Licenses and Permits   Disclaimer                                                                                                    |
|                                                                                                    | Last Updated Mar 27, 2013                                                                                                    |

- 15. At the Fee and Summary Report screen, you have the option to pay now or later. If you click Pay Later, you will have to log back into the system and select Pay for Online Application from the Quick Start Menu.
- 16. Click on the View PDF Summary Report button to get a copy you can save and print. You will also receive an email with this summary report PDF.

|                                         |                                            |                                   | <u> Main Menu   Update Pr</u> | <u>ofile   Logoff   Contact Us</u> |
|-----------------------------------------|--------------------------------------------|-----------------------------------|-------------------------------|------------------------------------|
|                                         |                                            |                                   |                               |                                    |
| Fee and Summary Report                  |                                            |                                   |                               |                                    |
| Your application data has been subm     | itted. Click on "View PDF Summary Rep      | ort" and print this report for ye | our records.                  |                                    |
| You are required to pay the amount bel  | ow for your application to be processed.   |                                   |                               |                                    |
| Press "Pay Now" to proceed to the fee   | payment page.                              |                                   |                               |                                    |
| Press "Pay Later" to return to the main | menu. Select "Pay for Online Applications" | from the main menu when you a     | e ready to pay.               |                                    |
| Fees                                    |                                            |                                   |                               |                                    |
| Total Amount Due:                       | \$155.00                                   |                                   |                               |                                    |
|                                         |                                            | Pay Now Pay Later                 | View PDF Summary Report       | Get #                              |
|                                         |                                            |                                   |                               |                                    |
|                                         | DSHS Certifications,                       | Licenses and Permits   Disclaime  | <u>II</u>                     |                                    |
|                                         | Last Up                                    | dated Mar 27, 2013                |                               |                                    |

#### **How to Print Proof of Registration**

 Visit the Texas Department of State Health Services <u>Business and</u> <u>Professional Licenses webpage</u> and click on the "license search" link. It is not necessary to log into the system to print the proof of registration.

| TEXAS<br>Health and Human<br>Services Health Services                                                                                                    | te                                                                                                    |                       |         |
|----------------------------------------------------------------------------------------------------|----------------------------------------------------------------------------------------------------|-----------------------|---------|
| Online Licensing Services                                                                                                    | Help & Support   Contact Us                                                                                            |                       |         |
| Check License Status or Search for a Licen                                                                                                    | se                                                                                                    | Returning User        |         |
| It is not necessary to register or login to view or<br>license search here to verify that a license holder has a<br>Health Services. You can search by name, license type, | search for a license or certification. Begin your<br>current license with the Department of State<br>, city or county. | User ID:<br>Password: |         |
|                                                                                                    |                                                                                                    | Fornot user ID?       | Sign In |

2. Click on the "Search by License Number" link.

| Services Health Services                                                                                                    | Contact your licensing board or program I Internet Polic<br>Return to the Main Menu I Contact Us                                                           |
|----------------------------------------------------------------------------------------------------|----------------------------------------------------------------------------------------------------|
| Select Search Type                                                                                                    |                                                                                                    |
| Please note: Not all DSHS licensees are available through this license search at this time. If you do not<br>appropriate board or program office to verify the license. A list of DSHS licenses, certifications, and per<br>licensing/eligibility.aspx or click the link at the bottom of this page. | t see a type of business or professional license listed, please contact the<br>mits may be found at: <u>http://www.dshs.state.bc.us/regulatory/online-</u> |
| Click on the type of search below to enter search criteria.<br>Press "Previous" to return to the previous screen.                                                                                                    |                                                                                                    |
| Search by Name                                                                                                    |                                                                                                    |
| Search by Name for a Specified License Type Search by License Number                                                                                                    |                                                                                                    |
| Search by City for a Specified License Type                                                                                                    |                                                                                                    |
| Search by County for a Specified License Type                                                                                                    |                                                                                                    |
|                                                                                                    | Previous                                                                                                    |

3. Select "Retail Hemp Registration" from the dropdown menu next to License Type, then enter your license number in the "License Number" field. Check the box next to the I'm not a robot feature, complete the challenge and then click the Search button.

| Search by License Number         Choose the license type which best fits the type of license you wish to verify. The exact level of licensure will be displayed as "License Rank" on the search results page.         Please note: Some licenses numbers require an alpha prefix.         Enter your search criteria and press "Search" to find a license.         Press "Clear" to clear the search criteria.         Press "Back" to return to the previous screen.         License Type:         • License Number:         Rows Per Page:         5 •         Security Measures         • Click the white Checkbox next to "I'm not a robot" | TEXAS<br>Health and Human<br>Services Health Se                                                                                                    | artment of State<br>rvices                                                             | <u>C4</u>                                 | entact your licensing board or program   Internet Policy<br>Return to the Nain Menu   Contact Us |
|----------------------------------------------------------------------------------------------------|----------------------------------------------------------------------------------------------------|----------------------------------------------------------------------------------------|-------------------------------------------|--------------------------------------------------------------------------------------------------|
| Search by License Number         Choose the license type which best fits the type of license you wish to verify. The exact level of licensure will be displayed as "License Rank" on the search results page.         Please note: Some licenses numbers require an alpha prefix.         Enter your search criteria and press "Search" to find a license.         Press "Clear" to clear the search criteria.         Press "Back" to return to the previous screen.         License Type:         • License Number:         Rows Per Page:       5 🗸         Security Measures         • Click the white Checkbox next to "I'm not a robot"   |                                                                                                    |                                                                                        |                                           |                                                                                                  |
| Click the white Checkbox next to "I'm not a robot"     I'm not a robot     I'm not a robot     I'm not a robot                                                                                                    | Search by License Number<br>Choose the license type which best fits the typ<br>Please note: Some licenses numbers require :<br>Enter your search criteria and press "Search"<br>Press "Clear" to clear the search criteria.<br>Press "Back" to return to the previous screen.<br>License Type:<br>• License Number: | e of license you wish to verify. The exact l<br>an alpha prefix.<br>to find a license. | evel of licensure will be displayed as "I | License Rank" on the search results page.                                                        |
| Click the white Checkbox next to "I'm not a robot"     I'm not a robot     reCAPTCHA     Phicey-Tema                                                                                                    | Rows Per Page:                                                                                                    | 0 V                                                                                    | Maarurar                                  |                                                                                                  |
|                                                                                                    | Click the white Checkbox next to "I'm not a r                                                                                                    | robot"                                                                                 | t a robot                                 |                                                                                                  |

4. Click on your name.

| TEXAS<br>Health and Hun<br>Services                                                                                                    | nan Texas Department of State<br>Health Services                                                                                                    |                                                                                  | <u>Contact yr</u>                                                    | pur licensing board or program   Internet Policy<br>Return to the Main Menu   Contact Us      |
|----------------------------------------------------------------------------------------------------|----------------------------------------------------------------------------------------------------|----------------------------------------------------------------------------------|----------------------------------------------------------------------|-----------------------------------------------------------------------------------------------|
| Search Results List<br>A license may have one or<br>either status shows "Inacti<br>please contact the board o<br>Click on "Name" to see de<br>Press "Previous" to return<br>Press "New Search" to sta | r two statuses. The first status is normally<br>ve", the licensee may not practice in the<br>r program.<br>tails.<br>to the previous screen.<br>rt new search. | y "Current" which means the license is<br>profession and/or operate as a license | in good standing. If the first st<br>ad business. For information or | atus is "Expired" or "Null and Void", or if<br>n additional or disciplinary license statuses, |
| Search Criteria                                                                                                    |                                                                                                    | Search by Lic                                                                    | ense Number                                                          |                                                                                               |
| License Type                                                                                                    | Retail Hemp Registration                                                                                                    |                                                                                  |                                                                      |                                                                                               |
| License Number:                                                                                                    | 46                                                                                                    |                                                                                  |                                                                      |                                                                                               |
| Name<br>SUEY SISTER'S LLC                                                                                                    | License Number<br>46                                                                                                    | License Type<br>Retail Hemp Registration                                         | Status<br>Current                                                    | Expiry Date<br>06/16/2021<br>Previous: New Search                                             |

### 5. Click on the "Print" button in the lower-right side of the screen.

| License means a license, certificate, registrato                                                    | on, permit, or other form of authorizat                                        | on, including a renewal of the authorization, that a person in                                                                       | nust obtain to practice or engage   |
|----------------------------------------------------------------------------------------------------|--------------------------------------------------------------------------------|----------------------------------------------------------------------------------------------------|-------------------------------------|
| "License Rank" is the level of license; a "License                                                  | e Modifier' provides additional inform                                         | ition on the scope of the license.                                                                                                   | engageo in wonin trie raciity. A    |
| A license may have one or two statuses. The fr<br>either status shows "inactive", the licensee may  | st status is normally "Current" which<br>not practice in the profession and/or | seans the license is in good standing. If the first status is "E<br>operate as a licensed business.                                  | spired" or "Null and Void", or if   |
| For more information regarding this license, incl<br>board and programs may be found at. http://www | uding any disciplinary information dis<br>widshs state to us Licensee Registra | played below, please contact the appropriate board or progr<br><u>t-Permittee appr</u> or click the link at the bottom of this page. | am office. A list of DSHS licensing |
| Press "Previous Record" to display the previous                                                     | license.                                                                       |                                                                                                    |                                     |
| Press "Next Record" to display the next license.                                                    |                                                                                |                                                                                                    |                                     |
| Press "Search Results" to return to the Search I                                                    | Results list.                                                                  |                                                                                                    |                                     |
| Press "New Search Criteria" to do another sear                                                      | ch of this type.                                                               |                                                                                                    |                                     |
| Press "New Search" to start a new search.                                                           |                                                                                |                                                                                                    |                                     |
| License Number: 46                                                                                  |                                                                                | Cu                                                                                                    | ment Date: 06/17/2020 06:10 PM      |
| Name:                                                                                               | SUEY SISTERS LLC                                                               |                                                                                                    |                                     |
| License Type:                                                                                       | Retail Hemp Registration                                                       |                                                                                                    |                                     |
| License Status:                                                                                     | Current                                                                        |                                                                                                    |                                     |
| Expiry Date:                                                                                        | 06/16/2021                                                                     |                                                                                                    |                                     |
| Effective Rank Date:                                                                                | 06/17/2020                                                                     |                                                                                                    |                                     |
| Addresses                                                                                           |                                                                                |                                                                                                    |                                     |
| Main Address - Retail Hemp Registration                                                             | Address                                                                        | AUSTIN, TX                                                                                                    |                                     |
|                                                                                                    |                                                                                | TRAVIS                                                                                                    |                                     |
|                                                                                                    |                                                                                | 78711                                                                                                    |                                     |
| Holiza Robil House Residention                                                                      |                                                                                | US                                                                                                    |                                     |
| inalling - Ketall Hemp Registration                                                                 | Address                                                                        | AUSTIN, TX                                                                                                    |                                     |
|                                                                                                    |                                                                                | 28711                                                                                                    |                                     |
|                                                                                                    |                                                                                | US                                                                                                    |                                     |
| Business Loc - Retail Hemp Registration                                                             | Address                                                                        | Sister Hemp                                                                                                    |                                     |
|                                                                                                    |                                                                                | AUSTIN, TX                                                                                                    |                                     |
|                                                                                                    |                                                                                | TRAVIS                                                                                                    |                                     |
|                                                                                                    |                                                                                | 78756                                                                                                    |                                     |
| Business I as Batali Mana Basistantian                                                              |                                                                                | US                                                                                                    |                                     |
| Business Loc - Hetail Hemp Registration                                                             | Address                                                                        | Sister Hemp II                                                                                                    |                                     |
|                                                                                                    |                                                                                | TRAVIS                                                                                                    |                                     |
|                                                                                                    |                                                                                | 78756                                                                                                    |                                     |
|                                                                                                    |                                                                                | US                                                                                                    |                                     |
|                                                                                                    |                                                                                |                                                                                                    |                                     |
|                                                                                                    | Previous Rec                                                                   | ord Next Record Search Results New Search C                                                                                          | riteria New Search Print            |
|                                                                                                    |                                                                                |                                                                                                    |                                     |

6. This is what the printout will look like. One will need to be printed and posted for each of your retail locations.

| License Details                                                                                                    |                          | Page 1 of 1                                                                                                    |
|----------------------------------------------------------------------------------------------------|--------------------------|----------------------------------------------------------------------------------------------------|
| -                                                                                                    |                          |                                                                                                    |
| ×                                                                                                    |                          |                                                                                                    |
|                                                                                                    |                          |                                                                                                    |
|                                                                                                    |                          |                                                                                                    |
|                                                                                                    |                          |                                                                                                    |
|                                                                                                    |                          |                                                                                                    |
|                                                                                                    |                          |                                                                                                    |
|                                                                                                    |                          |                                                                                                    |
| License Number: 46                                                                                                    | SUCY SISTERS LLC         | 06/17/2020 05:12 PH                                                                                                    |
| License Type:                                                                                                    | Retail Hemp Registration |                                                                                                    |
| License Status:                                                                                                    | Current                  |                                                                                                    |
| Expiry Date:                                                                                                    | 06/16/2021               |                                                                                                    |
| Diffective Rark Date:                                                                                                    | 06/17/2020               |                                                                                                    |
| Addresses                                                                                                    | W.L. 2. 11               |                                                                                                    |
| Main Address - Retail                                                                                                    | Address                  | AUSTEN, TR                                                                                                    |
| memp negrou anan                                                                                                    |                          | TRAVIS                                                                                                    |
|                                                                                                    |                          | VS                                                                                                    |
| Mailing - Retail Hemp                                                                                                    | Address                  | AUSTEN, TK                                                                                                    |
| Registration                                                                                                    |                          | TRAVES                                                                                                    |
|                                                                                                    |                          | 2021                                                                                                    |
| Business Lor - Datail                                                                                                    | 4.05000                  | Nature Proven                                                                                                    |
| Hemp Registration                                                                                                    | P400 133                 | AUSTIN. TK                                                                                                    |
|                                                                                                    |                          | TRAVES                                                                                                    |
|                                                                                                    |                          | 78758                                                                                                    |
| and the second second s |                          | US                                                                                                    |
| Business Loc - Retail<br>Hemp Registration                                                                                                    | Address                  | Sister many II<br>Austria, TX                                                                                                    |
|                                                                                                    |                          | TRAVUS                                                                                                    |
|                                                                                                    |                          | 78756                                                                                                    |
|                                                                                                    |                          | LIS                                                                                                    |
|                                                                                                    | the second second        | and the second second s |
|                                                                                                    |                          |                                                                                                    |
|                                                                                                    |                          |                                                                                                    |
|                                                                                                    |                          |                                                                                                    |